# نمآلا ينورتكلإلا ديربلا ريفشت ةمدخ جمد Duo عم Cisco نم

## تايوتحملا

| مدىم                      |
|---------------------------|
| <u>ةيساسألا تابلطتملا</u> |
| <u>تابلطتملا</u>          |
| <u>ةمدختسملا تانوكملا</u> |
| <u>نيوكتلا</u>            |
| <u>قحصالا نم ققحتاا</u>   |
| <u>قعئاشلا ءاطخألا</u>    |

## ةمدقملا

نم نمآلا ينورتكلإلا ديربلا ريفشت ةمدخ لماكت ةيفيك دنتسملا اذه فصي Cisco، نمآلا ينورتكلإلا ديربلا ريفشت قمدخ لماك قمدخ مساب اقباس ةفورعملا Duo.

ةيساسألا تابلطتملا

#### تابلطتملا

- / CRES <u>https://res.cisco.com/admin/</u> ةباوب ىلإ لوؤسماا لوصو
- / Duo <u>https://admin.duosecurity.com</u> ةباوب ىلإ لوؤسمالا لوصو
- تنرتنإلا ىلع Azure لخدم ىلإ لوؤسملا لوصو الما مرا لوصو المعني المعني
- يف حضوم وه امك "Duo ةرادإ ةحول" يف نيمدختسملا ليجست بجي https://duo.com/docs/enrolling-users

ةمدختسملا تانوكملا

• SAML 2.0

ةصاخ ةيلمعم ةئيب يف ةدوجوملا ةزهجألاا نم دنتسملا اذه يف ةدراولا تامولعملا ءاشنإ مت. تناك اذإ .(يضارتفا) حوسمم نيوكتب دنتسملا اذه يف ةمدختسُملا ةزهجألا عيمج تأدب رمأ يأل لمتحملا ريثأتلل كمهف نم دكأتف ،ليغشتلا ديق كتكبش.

### نيوكتلا

/Duo <u>https://admin.duosecurity.com</u> ةرادإ ةحول ىلإ لوخدلا ل.جس .1 ةوطخلا

تاقيبطتلا ىلإ لقتنا .2 ةوطخلا

قيبطتلا ةيامح ددح .3 ةوطخلا

ةيامحلاو ماعلا SAML ةمدخ رفوم ديدحت .4 ةوطخلا

يداحألا لوخدلا ليجستل URL ناونع خسن .5 ةوطخلا

ةداەشلا ليزنت ددح .6 ةوطخلا

XML ليزنت ددح .7 ةوطخلا

/<u>https://res.cisco.com/</u> عونلا \* ةدحولا فرعم<- ةمدخلا دوزم تحت .8 ةوطخلا

ابتكا \* ديكأتلل (ACS) كلەتسملا ةمدخل URL ناونع <- Service Provider تحت 9. تحت <u>https://res.cisco.com/websafe/ssourl</u>

ديدجلا قيبطتلا ناونع بتكا مسالا <- تادادعإلا ىرت ىتح لفسأل ريرمتلاب مق .10 ةوطخلا ةروصلا يف حضوم وه امك ،ظفح ددجو:

Destinant > Assistance > CISCO CRES

#### CISCO CRES

Authentication Log | B Remove Application

See the Generic SSO documentation () to integrate Duo into your SAML-enabled service provider.

#### Metadata

| Entity ID https://s          | so <b>washing a</b> sso, duces curity combami2/tip/                                       | Cepy |
|------------------------------|-------------------------------------------------------------------------------------------|------|
| Single Sign-On URL Might//s  | so and a solution of the security combarry 2/gr (Interface and the security combarry 2/gr | Copy |
| Single Log-Out URL https://s | to an an an an an an an an an an an an an                                                 | Copy |
|                              |                                                                                           |      |

#### **Certificate Fingerprints**

| SHA-1 Fingerprint          |                                                | Copy         |
|----------------------------|------------------------------------------------|--------------|
| SHA-256 Fingerprint        |                                                | Copy         |
| Downloads                  |                                                |              |
| Certificate                | Download certificate Expires: 01-19-2038       |              |
| SAM, Metadata              | Download XML                                   |              |
| Service Provider           |                                                |              |
| Entity ID 1                | Mttps://res.cisco.com/                         |              |
|                            | The unique identifier of the service provider. |              |
| Assertion Consumer Service | Index () UNL *                                 | inderteum () |
| bycal ner .                | 1 https://nes.ciaco.com/websafe/asouri         | -            |

/<u>https://res.cisco.com/admin/</u> ناونعلا ىلع CRES ةباوب ىلإ لوخدلا ليجست 11 ةوطخلا

باسحلا مقرل يبعشتلا طابترالا ددحو تاباسحلا بيوبتلا ةمالع يلإ لقتنا .12 ةوطخلا

SAML 2.0 <- ةقداصملا بولسأ ددح ،ليصافت بيوبتلا ةمالع تحت .13 ةوطخلا

اغراف SSO ل ليدبلا ينورتكلإلا ديربلا ةمس مسا كرت .14 ةوطخلا

/sSO <u>https://res.cisco.com/</u> ةمدخ رفوم نايك فرعم عون .15 ةوطخلا

يف ەخسنب تمق يذلا URL ناونع قصلب SSO ءالمعلا ةمدخل URL ناونع موقي .16 ةوطخلا 5 ةوطخلا

SSO نم جورخلا ليجستل غراف URL ناونع كرتأ .17 ةوطخلا

فلم رايتخإ ددح ةيلاحلا ةداهشلل SSO ةيوه رفوم ةحص نم ققحتلا ةداهش .18 ةوطخلا ةروصلا يف حضوم وه امك ،6 ةوطخلا يف اهليزنت مت يتلا ةداهشلا مدختساو:

| ahaha              |                             |
|--------------------|-----------------------------|
| CISCO              |                             |
| Home Users Reports | Accounts                    |
| Manage Accounts    | Manage Registered Envelopes |

| Details Groups                                                                                                    | Tokens  | BCE     | Config | Addin Config                 | Branding |
|----------------------------------------------------------------------------------------------------|---------|---------|--------|------------------------------|----------|
|                                                                                                    |         |         |        |                              |          |
| Account Number                                                                                                    | A.198   | -       |        |                              |          |
| Account Name*                                                                                                    | -       | лоони   | IN     |                              |          |
| Description                                                                                                    | i i i i | ADOMA   | IN     |                              |          |
| Status                                                                                                    | Active  |         | 2      |                              |          |
| Enable Auto Provisionin                                                                                                    | 9 🖸     |         |        |                              |          |
| RuleSet                                                                                                    | All     |         |        |                              |          |
| Enable Sender<br>Registration                                                                                                    | 0       |         |        |                              |          |
| Make Secure Compose<br>Available                                                                                                    |         |         |        |                              |          |
| Suppress Java Applet in<br>Envelope                                                                                                    |         |         |        |                              |          |
| Account Certificate                                                                                                    | Repon   | erieče. |        |                              |          |
| and the second second s |         | A       |        | and the second second second |          |

On TLS failure choose one of the following delivery preferences

Falback to Registered Envelope Delivery

Bounce Messages

If TLS failure delivery preference is set to Registered Envelope, please remembchange the TLS delivery option to TLS Preferred on your in house mail server.

| Authentication Method       | SAML 2.0 ¥                 |
|-----------------------------|----------------------------|
| SSO Enable Date             | 07/07/2023 06:14:48 AM GMT |
| SSO Email Name ID<br>Format | transient                  |
| SSO Alternate Email         |                            |

ةمجرتاا مذه لوح

تمجرت Cisco تايان تايانق تال نم قعومجم مادختساب دنتسمل اذه Cisco تمجرت ملاعل العامي عيمج يف نيم دختسمل لمعد يوتحم ميدقت لقيرشبل و امك ققيقد نوكت نل قيل قمجرت لضفاً نأ قظعالم يجرُي .قصاخل امهتغلب Cisco ياخت .فرتحم مجرتم اممدقي يتل القيفارت عال قمجرت اعم ل احل اوه يل إ أم اد عوجرل اب يصوُتو تامجرت الاذة ققد نع اهتي لوئسم Systems الما يا إ أم الا عنه يل الان الانتيام الال الانتيال الانت الما